# **BANCA ELECTRÓNICA 3.0**

# Emisión de Echeqs

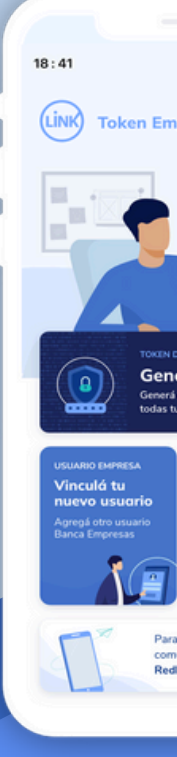

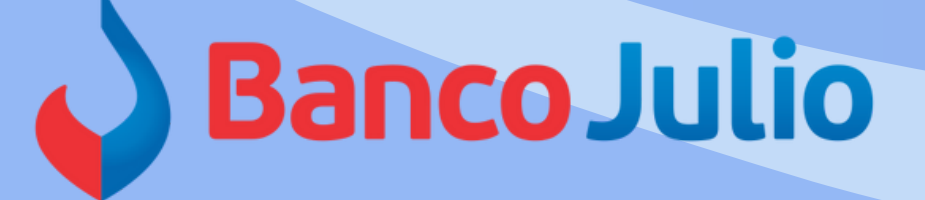

| ¿Qué necesitás hacer?<br>Consultas                    | Transacciones                                        | Pagos                                             | ¿Qué operación vas a re<br>Consultas, transaccione | salizar?                                          | Operar con otra empresa 🕉          |       |
|-------------------------------------------------------|------------------------------------------------------|---------------------------------------------------|----------------------------------------------------|---------------------------------------------------|------------------------------------|-------|
| Accesos directos                                      |                                                      |                                                   |                                                    |                                                   |                                    |       |
| Transferencias<br>Transferi fácil y rápido            | Cheques<br>Gestional tus che                         | eques Paga impuesto                               |                                                    | Iclos AFIP                                        | DEBIN<br>Cobros y pagos inmediatos | No. 1 |
| ~                                                     |                                                      |                                                   |                                                    |                                                   |                                    |       |
| ESTAMOS DONDE                                         | Acompañamiento                                       | Financiero                                        | strock                                             | Sid                                               |                                    |       |
| Descuento de che<br>y préstamo para c                 | ques de pago diferido a tasa p<br>apital de trabajo. | referencial low                                   | Constitution of the second                         | ET                                                |                                    | · ·   |
|                                                       |                                                      |                                                   |                                                    |                                                   |                                    |       |
|                                                       |                                                      | ^                                                 |                                                    |                                                   |                                    |       |
| Información de cuer<br>Coltas y últimos movimientos d | nta<br>le tu cuenta principal                        |                                                   |                                                    |                                                   |                                    |       |
| principal<br>001006471294                             | 5 - Referencia de cuenta                             |                                                   |                                                    | CB                                                | 342598509438609348 🕚               |       |
| al 🗢 🗰                                                | ~                                                    |                                                   |                                                    |                                                   |                                    |       |
| 8                                                     | Tage                                                 |                                                   |                                                    |                                                   | 1999                               |       |
| o en cuenta                                           |                                                      | Últimos movimien                                  | tos                                                | Transacciones<br>Transferencias                   | realizadas                         |       |
|                                                       | \$159.290.175,03                                     | 7/05/2021<br>Transferencia realizada<br>2/05/2021 | -\$93.127,47                                       | Pago de impuesto<br>Pago de impuesto<br>Padropozi | -\$93.127,47                       |       |
| 1                                                     | \$2,000.000,00                                       | Acreditación de cheque<br>7/09/2021<br>Depósito   | \$10.500,00                                        | Pago de Impuesto<br>2/05/2021<br>Sieguno del auto | \$7.245,16<br>\$10,500,00          |       |
|                                                       |                                                      | Ver más                                           |                                                    | Vermis                                            |                                    |       |
|                                                       |                                                      |                                                   |                                                    |                                                   |                                    |       |
| mexión                                                |                                                      |                                                   |                                                    |                                                   | Versión                            |       |
| 19 de mayo, 18 05 10                                  |                                                      |                                                   |                                                    |                                                   | 1.0.11.2                           |       |
|                                                       |                                                      |                                                   |                                                    |                                                   |                                    |       |
|                                                       | _                                                    | _                                                 |                                                    |                                                   |                                    |       |
|                                                       |                                                      |                                                   |                                                    |                                                   |                                    |       |
|                                                       |                                                      |                                                   |                                                    |                                                   |                                    |       |
| a de                                                  |                                                      |                                                   |                                                    |                                                   |                                    |       |
|                                                       |                                                      |                                                   |                                                    |                                                   |                                    |       |
| <b>4</b>                                              |                                                      |                                                   |                                                    |                                                   |                                    |       |
|                                                       |                                                      |                                                   |                                                    |                                                   |                                    |       |

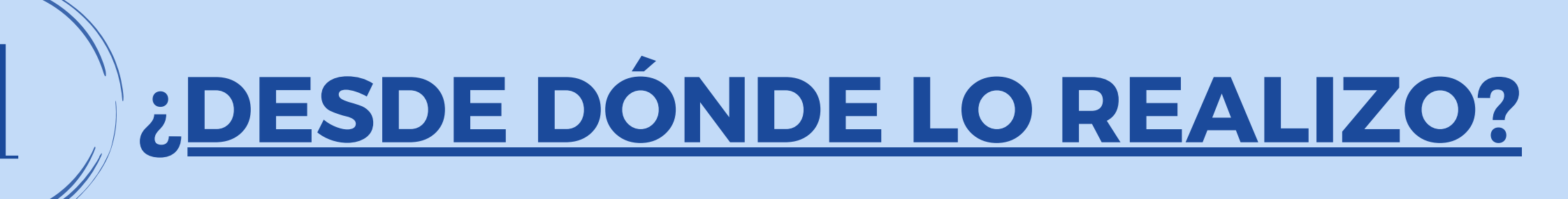

Desde la opción "CHEQUES ELECTRÓNICOS" podrá:

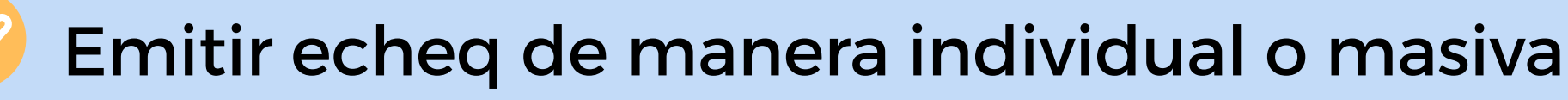

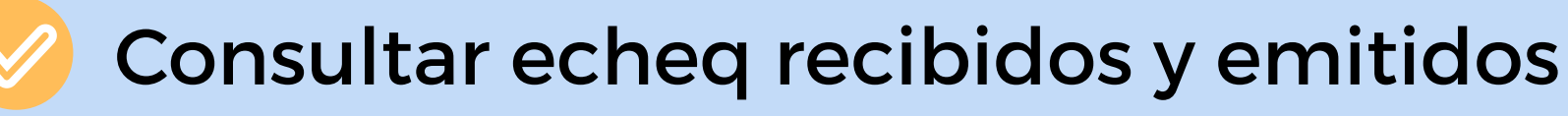

Tratar los eche recibidos

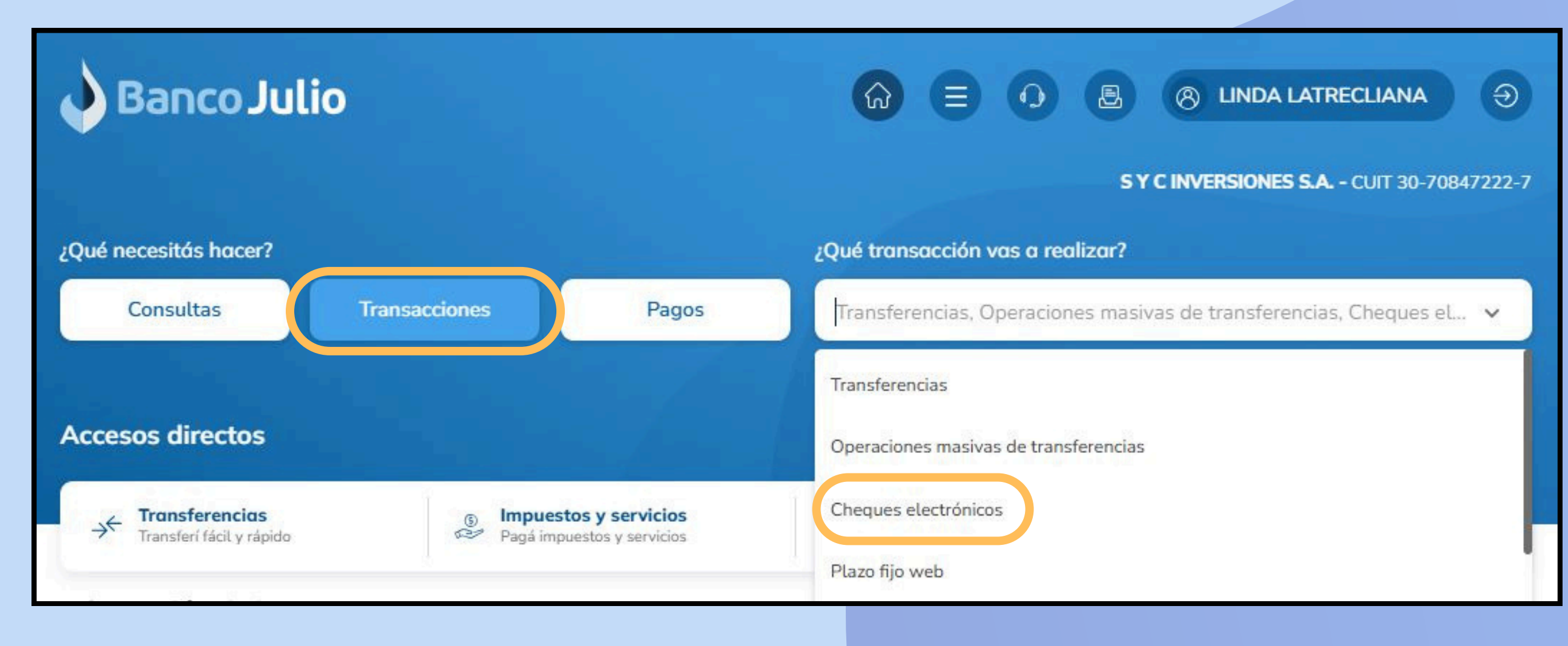

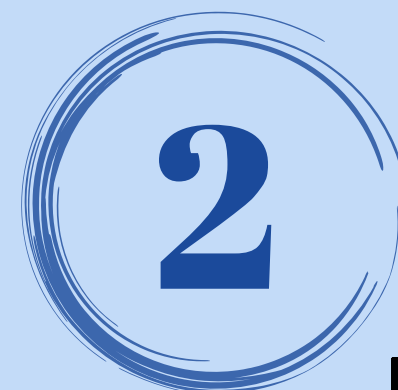

## **CARGA: CUENTA DÉBITO Y BENEFICIARIO**

| Emitin    | cheques elec                                                                                    | ctrónic                                         | os                                                     |                                      |        |  |
|-----------|-------------------------------------------------------------------------------------------------|-------------------------------------------------|--------------------------------------------------------|--------------------------------------|--------|--|
| Emiti che | ques siguiendo los                                                                              | pasos que                                       | vas a encont                                           | rar a continu                        | ación. |  |
| Car       | ga individual                                                                                   | Ca                                              | arga masiva                                            |                                      |        |  |
|           |                                                                                                 |                                                 |                                                        |                                      |        |  |
|           |                                                                                                 |                                                 |                                                        |                                      |        |  |
|           |                                                                                                 |                                                 |                                                        | 1204                                 |        |  |
|           | Datos de cuer                                                                                   | nta y b                                         | eneficiar                                              | io                                   | N N    |  |
| E<br>c    | Datos de cuer<br>legí la cuenta desde<br>ompletá los datos d                                    | n <b>ta y b</b> e<br>e dónde va<br>lel benefici | <b>eneficiar</b><br>Is a emitir el l<br>iario que lo v | <b>io</b><br>cheque y<br>a a recibir |        |  |
|           | Datos de cuer<br>legí la cuenta desde<br>ompletá los datos d                                    | n <b>ta y b</b> e<br>e dónde va<br>lel benefici | <b>eneficiar</b><br>Is a emitir el l<br>iario que lo v | <b>io</b><br>cheque y<br>a a recibir |        |  |
| Cuer      | Datos de cuer<br>legí la cuenta desde<br>ompletá los datos d<br>nta débito                      | n <b>ta y b</b> e<br>e dónde va<br>lel benefici | eneficiar<br>es a emitir el<br>iario que lo v          | <b>io</b><br>cheque y<br>a a recibir |        |  |
| Cuer      | Datos de cuer<br>legí la cuenta desde<br>ompletá los datos d<br>nta débito<br>entas disponibles | n <b>ta y b</b> e<br>e dónde va<br>lel benefici | eneficiar<br>es a emitir el l<br>iario que lo v        | <b>io</b><br>cheque y<br>a a recibir | N E E  |  |
| Cuer      | Datos de cuer<br>legí la cuenta desde<br>ompletá los datos d<br>nta débito<br>entas disponibles | nta y be<br>e dónde va<br>lel benefici          | eneficiar<br>es a emitir el l<br>iario que lo v        | <b>io</b><br>cheque y<br>a a recibir |        |  |

Ingresar en

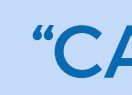

Allí deberá seleccionar la cuenta débito y cargar el CUIT del beneficiario. Posteriormente presionar "ACEPTAR".

**RECUERDE PREVIAMENTE HABER** SOLICITADO UNA CHEQUERA ELECTRÓNICA **INGRESANDO A:** "TRANSACCIONES" / "CHEQERAS SOLICITUD"

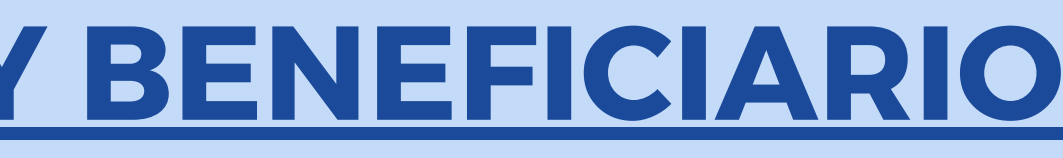

#### "EMITIR" "CARGA INDIVIDUAL"

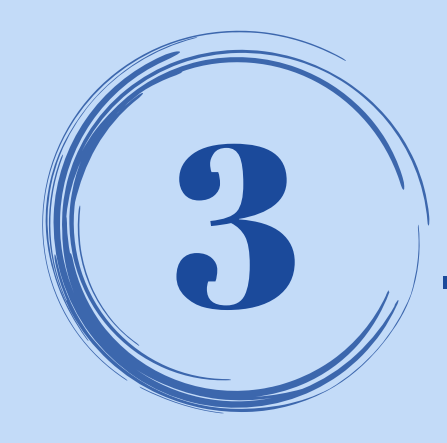

## **CARGA: DATOS DEL CHEQUE**

| cheque electrónico |                                                 |
|--------------------|-------------------------------------------------|
| mporte total       | Cantidad de cheques                             |
| \$150.000,00       | 1                                               |
| echa de pago       |                                                 |
| 7/5/2025           | Cheque normal                                   |
| Alquileres         | ~ Мауо 2025                                     |
|                    |                                                 |
| Referencia         | Valor de referencia                             |
| Referencia         | Valor de referencia                             |
| Referencia<br>Hodo | Valor de referencia<br>Caracter<br>A la orden v |

- Importe
- Fecha de pago
- Cantidad
- Caracter

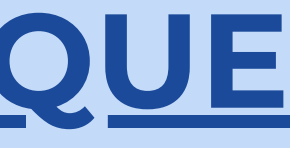

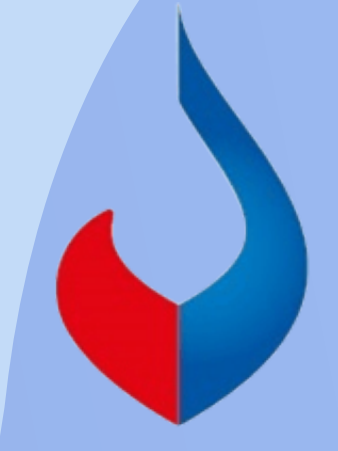

#### Completar los datos obligatorios del Echeq y presionar "CONTINUAR"

Concepto y Motivo

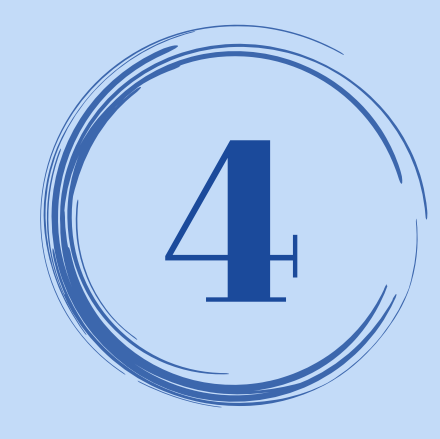

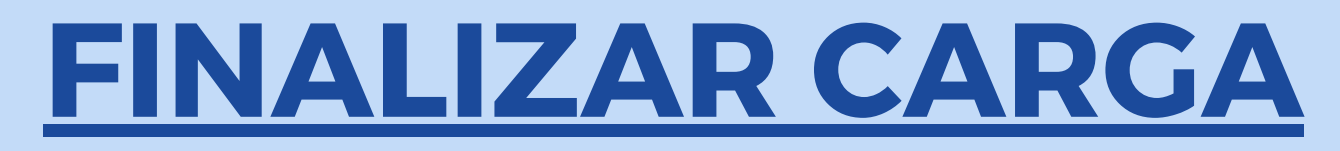

## Seleccionar "FINALIZAR CARGA", ingresar la <u>clave de ingreso</u> a la BEE y presionar el botón "ACEPTAR".

| Datos de cuenta y beneficiario<br>Elegí la cuenta desde dónde vas a emitir el cheque y<br>completá los datos del beneficiario que lo va a recibir                                    | Datos del cheque<br>Ingresá los datos con los que vas a emitir el<br>cheque electrónico                                                                                                    |
|----------------------------------------------------------------------------------------------------|----------------------------------------------------------------------------------------------------|
| MACHADO MARCOS DAVID<br>CUIT: 20-36145857-6<br>Cuenta N° CC \$ 010010010000069669<br>Referencia:<br>El límite disponible que tiene la cuenta para emitir es de: \$999.999.999.999,00 | \$150.000,00<br>Fecha de pago: 07/05/2025<br>Tipo de cheque: Cheque normal.<br>Cantidad de cheques: 1<br>Concepto: Alquileres<br>Motivo: Mayo 2025<br>Modo: Cruzado<br>Referencia:<br>Valor de referencia:<br>Caracter: A la orden |
|                                                                                                    | Finalizar carga                                                                                                    |

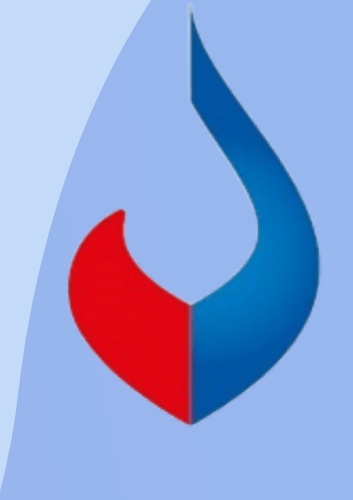

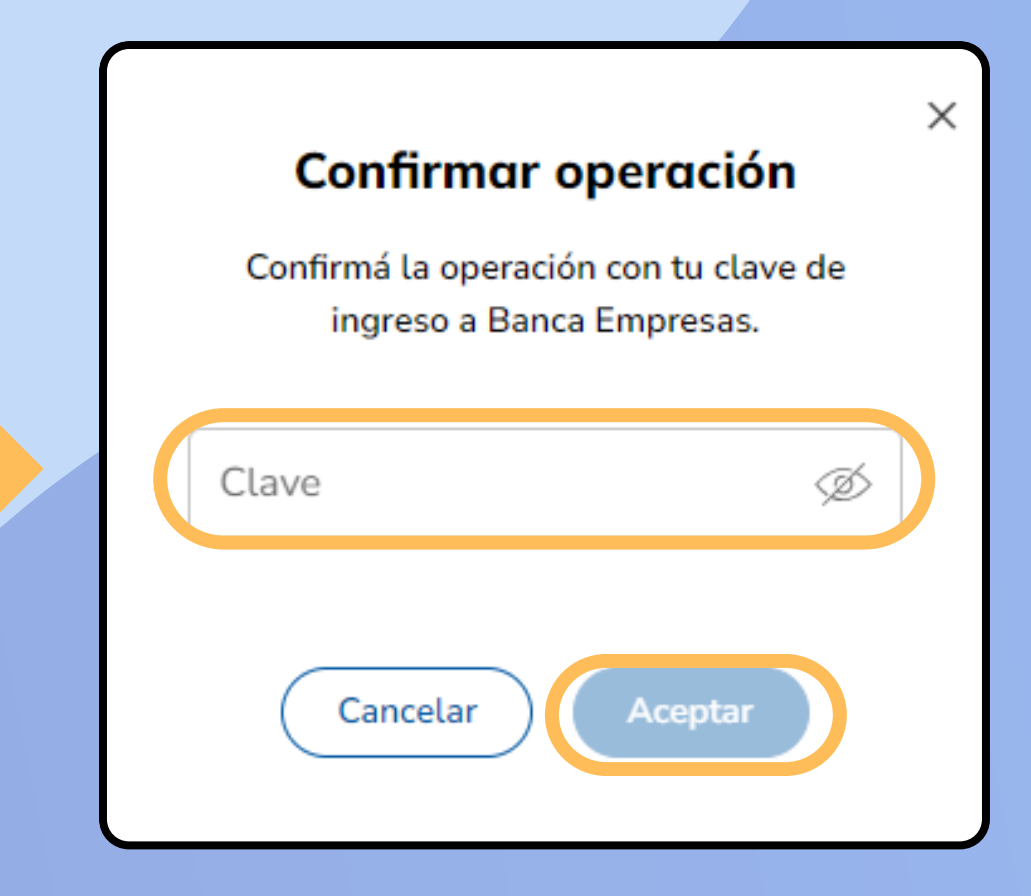

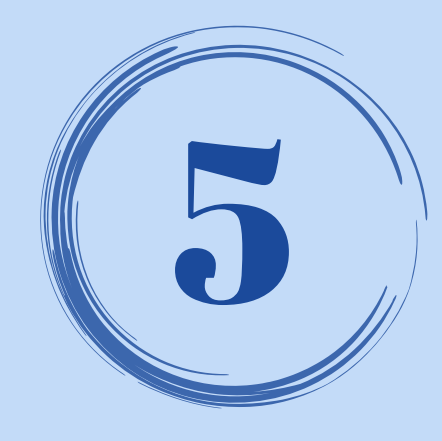

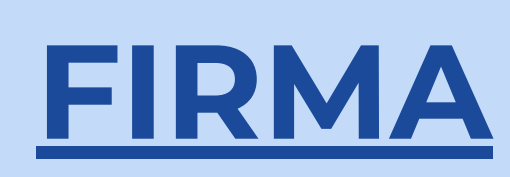

#### Ingresar a la pestaña "EN PROCESO", seleccionar los echeq con estado "PENDIENTE DE FIRMA", ingresar a : y seleccionar "FIRMAR". Para ello deberá ingresar el <u>token</u> y completar el esquema de firmas.

| Cheques electrónicos                             |                                            |            |                     |                            |               |
|--------------------------------------------------|--------------------------------------------|------------|---------------------|----------------------------|---------------|
| Consultar Emitir                                 | En proceso                                 |            |                     |                            | Elization and |
| Cheques electrónicos                             | en proceso                                 |            |                     |                            |               |
| Consultá y gestioná las operacio                 | nes que tengas pendientes                  |            |                     |                            |               |
| Operaciones pendientes<br>Emisiones individuales | CC \$ 010010000001                         | 63125      | ~                   |                            |               |
| Emisiones individuale                            | es pendientes                              |            | В                   | uscar por Nº de CUIT, CUIL | • CDI   Q     |
| 🔽 Transacción 🗛                                  | Beneficiario                               | Pago       | N° chequera/Cheques | Importe 🕠                  | Esta          |
| 1632593                                          | Manuel Agustin Boneu<br>CUIT 24-37194936-0 | 08/05/2025 | 989/1               | \$150.000                  | Pendiente     |
|                                                  |                                            |            |                     |                            | Firm          |
|                                                  |                                            |            |                     | •                          | Elimi         |
| Fecha y hora de la consulta: 0                   | 8/05/25 - 11:49 hs.                        |            |                     |                            | Ver o         |
|                                                  |                                            |            |                     |                            |               |

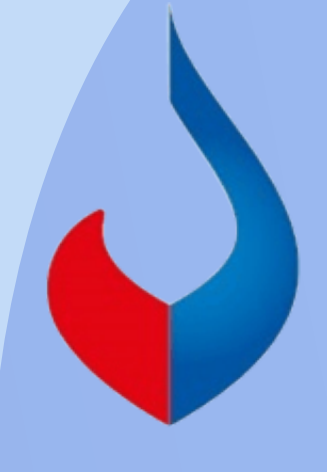

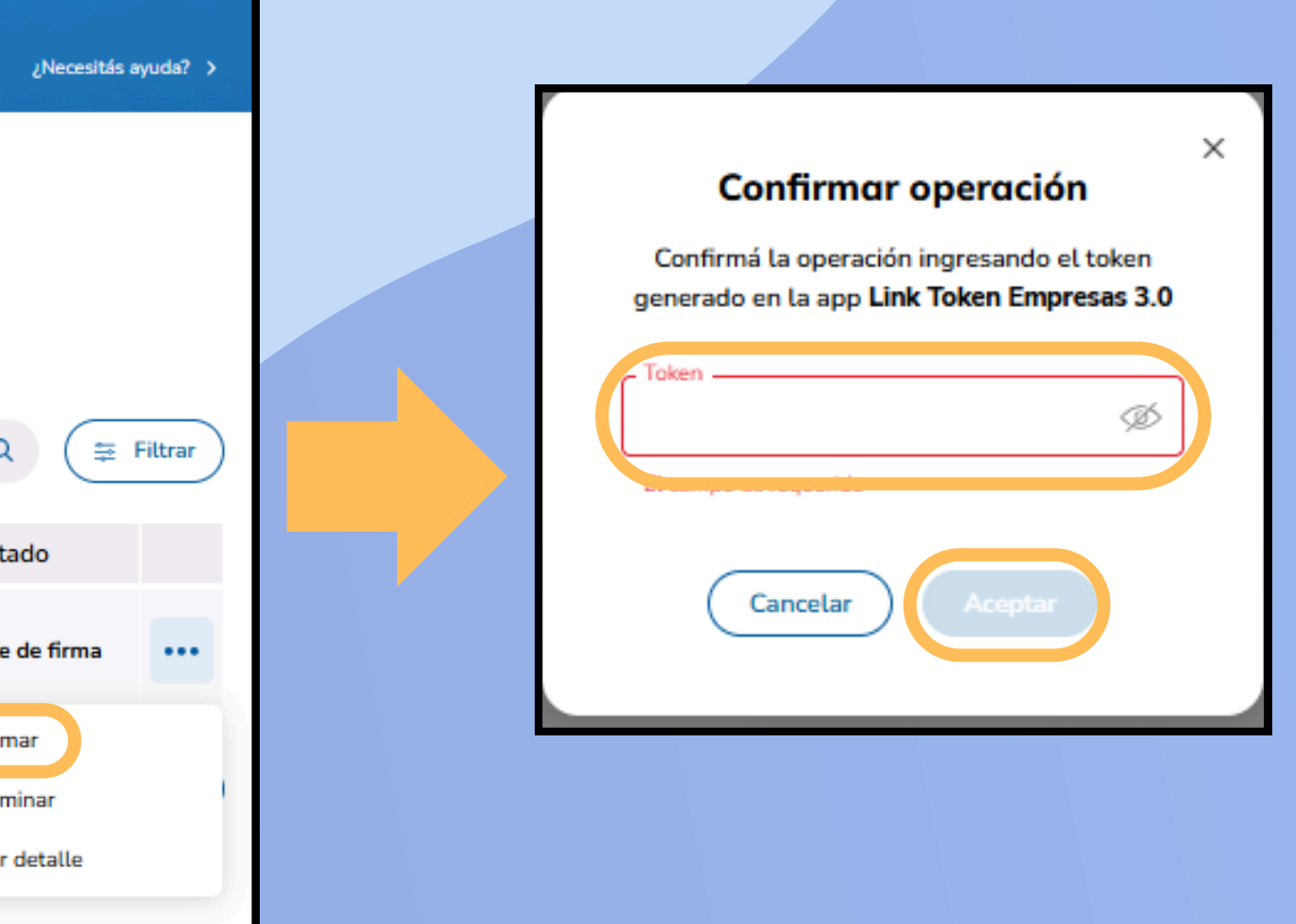

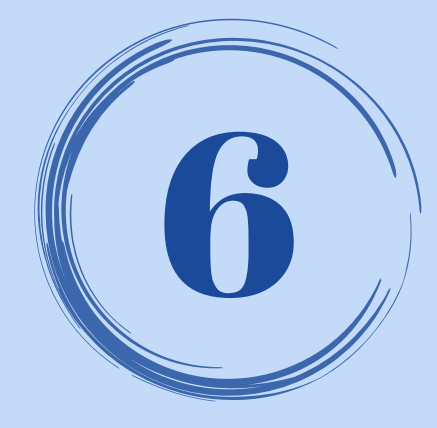

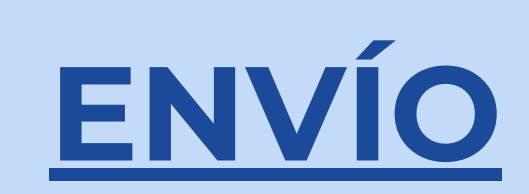

### Seleccionar los echeq con estado "PENDIENTE DE ENVÍO", ingresar a y seleccionar "ENVIAR".

Para ello deberá ingresar la <u>clave de ingreso</u> y LISTO.

| Chequ                                             | ies elec                               | trónicos                                                     |                                                           |                                                    |           |      |                  |                               |                    |
|---------------------------------------------------|----------------------------------------|--------------------------------------------------------------|-----------------------------------------------------------|----------------------------------------------------|-----------|------|------------------|-------------------------------|--------------------|
| Consu                                             | ultar                                  | Emitir                                                       | En proceso                                                |                                                    |           |      |                  |                               | ¿Nece:             |
| Chequ<br>Consultá<br>Operacio<br>Emisio<br>Emisio | y gestiona<br>ones pendie<br>nes indiv | ctrónicos<br>á las operacio<br>ntes<br>riduales<br>dividuale | s en proceso<br>ones que tengas per<br>CC<br>es pendiente | ndientes<br>o y número de cuenta<br>\$ 01001001000 | 000163125 | ~    |                  | Buscar por N° de CUIT, CUIL c | CDI Q              |
|                                                   | Transac                                | ción 🗛                                                       | Be                                                        | eneficiario                                        | Page      | o Nº | chequera/Cheques | Importe 🛶                     | Estado             |
|                                                   | 1632593                                |                                                              | Manuel Agus<br>CUIT 24-37194                              | stin Boneu<br>4936-0                               | 08/05/2   | 2025 | 989 / 1          | \$150.000                     | Pendiente de envi  |
|                                                   |                                        |                                                              |                                                           |                                                    |           |      |                  |                               | Enviar<br>Eliminar |
| Fecha y h                                         | nora de la                             | consulta: 0                                                  | 08/05/25 - 13:04 h                                        | 5.                                                 |           |      |                  |                               | Ver detalle        |
|                                                   |                                        |                                                              |                                                           |                                                    |           |      |                  |                               |                    |

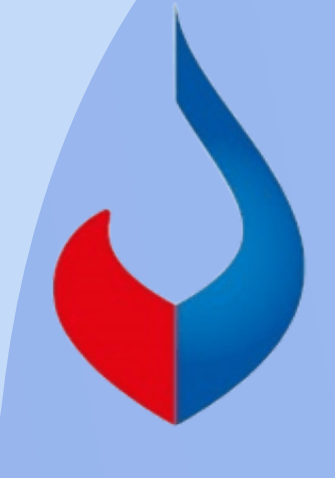

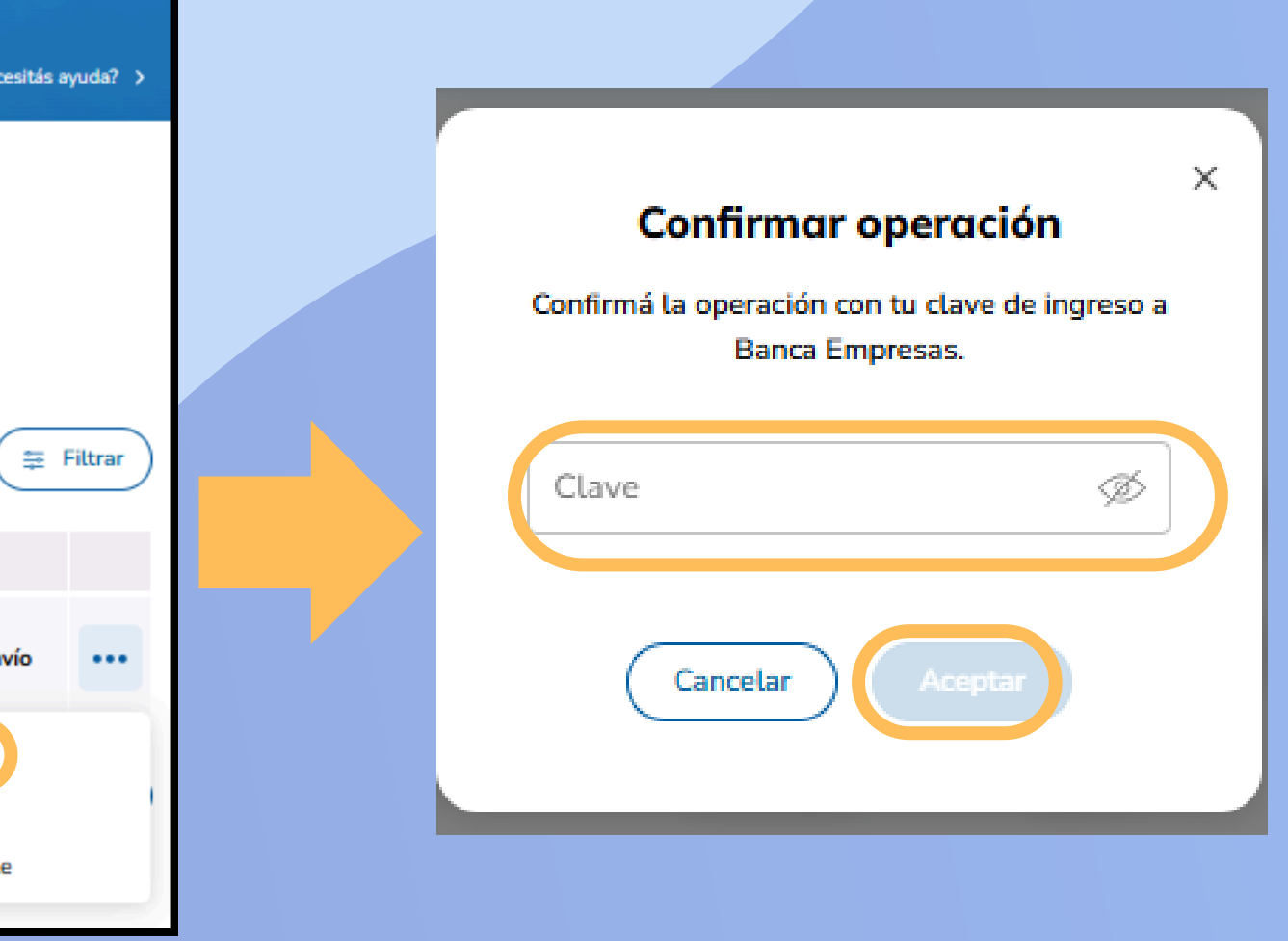

#### EL ECHEQ SE EMITIÓ CORRECTAMENTE

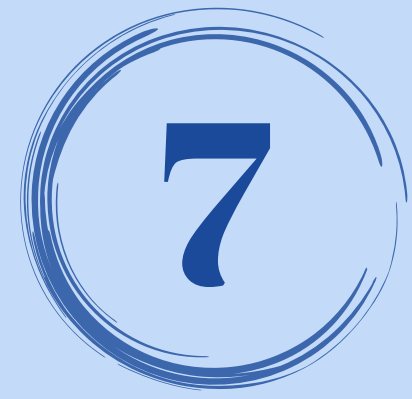

## **CONSULTA**

Ingresar en "CONSULTAR" y en el botón desplegable seleccionar "Cheques generados". Allí podrá visualizar los echeq emitidos con sus diferentes estados

(emitido pendiente, activo, anulado, caducado).

| Cheques electrónicos                                                                                         |                                            |            |   |
|----------------------------------------------------------------------------------------------------|--------------------------------------------|------------|---|
| Consultar Emitir En                                                                                          | proceso                                    |            |   |
| <b>Consultar cheques electra</b><br>Consultá y gestioná los cheques<br>Tipo de consulta<br>Cheques generados | ónicos                                     |            |   |
| N° cheque/Chequera                                                                                           | Beneficiario                               | Pago       |   |
| 50064283 / 00000000000989                                                                                    | Manuel Agustin Boneu<br>CUIT 24-37194936-0 | 09/05/2025 | 4 |
| 50064282 / 00000000000989                                                                                    | Manuel Agustin Boneu<br>CUIT 24-37194936-0 | 09/05/2025 | 4 |

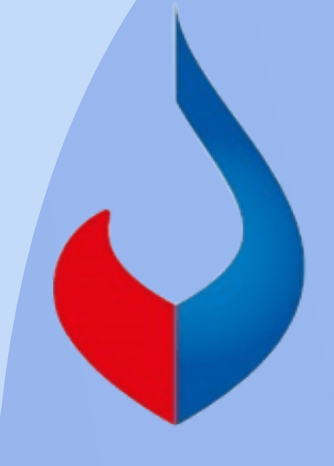

|           |        |                   | ¿Necesitás | ayuda? > |
|-----------|--------|-------------------|------------|----------|
|           |        | Q                 | Notificac  | iones    |
|           |        |                   | Ē          | Filtrar  |
| Importe   |        | Estado            |            |          |
| \$150.000 | \$1,00 | Emitido pendiente |            |          |
| \$150.000 | \$1,00 | Emitido pendiente |            |          |

## **CENTRO DE ATENCION EXCLUSIVA Contactate de Lunes a Viernes de 9 a 17 hs:**

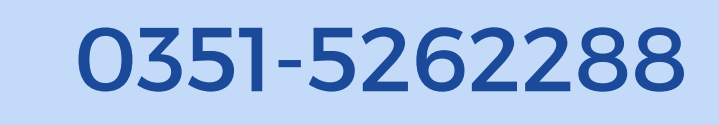

bancaelectronica@bancojulio.com.ar

En caso de gestionar reclamos por e-mail, envianos: Cuit de la empresa, razón social, Cuit del usuario (operador o firmante), descripción del reclamo/pedido, pantalla de error de la Banca Electrónica.

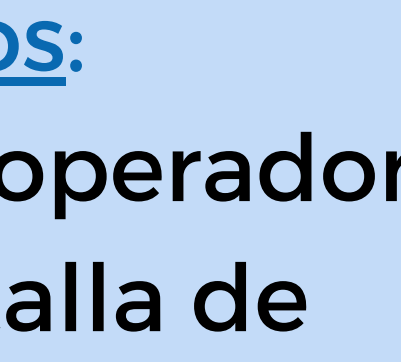

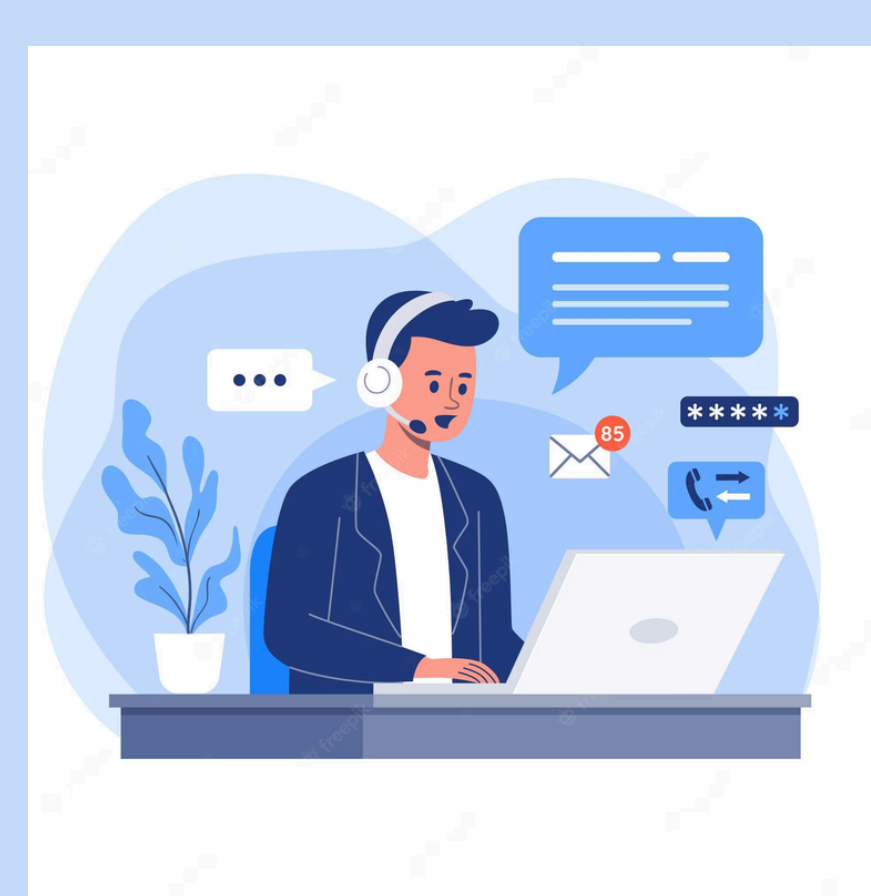

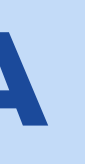